2017-5-31 ECF - Já recuperei os dados da ECD, porém não traz o plano referencial do ECD gerando vários erros. Como devo proceder? - PC Sistemas - TDN PC Sistemas / ... / ECF - Mensagens de erro

ECF - Já recuperei os dados da ECD, porém não traz o plano referencial do ECD gerando vários erros. Como devo proceder?

Criado por Ana Karolina Silva Camargo, última alteração por Eriany da Cruz Matos agora há pouco

Esta documentação aplica-se às versões 27 e 28 do WinThor, as quais a PC Sistemas oferece suporte. Saiba como atualizar o WinThor clicando aqui.

## Recuperação de dados da ECD não traz o plano referencial, acarretando em vários erros

| Produto:          | 2104 - Cadastro de Plano de contas                                                                                                    |
|-------------------|----------------------------------------------------------------------------------------------------|
| Passo a<br>passo: | Quando for realizada a recuperação de dados da ECD e o plano referencial do ECD não for apresentado gerando vários erros, verifique se foi realizado todo o vínculo das contas referenciais do SPED com o plano de contas do WinThor.                                                                                                    |
|                   | Para o SPED Contábil (ECD) não é obrigatório realizá-lo, mas no SPED ECF é obrigatória a geração deste vínculo para evitar possíveis erros de validação. Portanto, para solução deste problema realize o vínculo das contas conforme procedimentos abaixo e em seguida efetue a retificação do SPED Contábil (ECD) antes de realizar uma nova recuperação dos dados: |
|                   | 1) Acesse a rotina 2104 – Cadastro de Plano de Contas, preencha os filtros conforme necessidade e clique o botão Pesquisar;<br>2104 – Cadastro de Plano de Contas<br>Winthor - PC Sistemas<br>Cádastro Filtros-F5 Resultado da Pesquisa-F6<br>Incluir<br>Pesquisar<br>Jimpar Campos<br>Relatório<br>Outros<br>Fechar                                                 |
|                   |                                                                                                    |
|                   | 2) Selecione o plano de contas desejado e realize duplo clique;                                                                                                    |

| 2017-5-31 | ECF - Já recu | perei os dados da ECD, | porém não traz o | plano referencial do ECD | gerando vários erros. Como de | vo proceder? - | PC Sistemas - | TDN |
|-----------|---------------|------------------------|------------------|--------------------------|-------------------------------|----------------|---------------|-----|
|-----------|---------------|------------------------|------------------|--------------------------|-------------------------------|----------------|---------------|-----|

| 2104 - Cadastro de Plano de Contas Z - > Winthor - PC Sistemas |                                                                          |   |  |  |  |  |  |  |
|----------------------------------------------------------------|--------------------------------------------------------------------------|---|--|--|--|--|--|--|
|                                                                | Filtros-F5 Resultado da Pesquisa-F6                                      |   |  |  |  |  |  |  |
| Induir                                                         |                                                                          | _ |  |  |  |  |  |  |
| Editar                                                         | Arraste uma coluna para este campo para agrupar os dados por esta coluna |   |  |  |  |  |  |  |
| Pesquisar                                                      | 🗄 Cód. Plano Contas 🛛 Nome do Plano de Contas                            |   |  |  |  |  |  |  |
|                                                                | ► 61 PLANO                                                               |   |  |  |  |  |  |  |
| Plano de Contas                                                | 66 PLANO CONTA 3É                                                        |   |  |  |  |  |  |  |
| Plano de Contas                                                | 65 PLANO CONTAS                                                          |   |  |  |  |  |  |  |
| ⊗ Outros                                                       | 67 PLANO CONTAS 3                                                        |   |  |  |  |  |  |  |
| Fechar                                                         | 2 PLANO DE CONAS PC BH                                                   |   |  |  |  |  |  |  |
|                                                                | 1 PLANO DE CONTAS                                                        |   |  |  |  |  |  |  |
|                                                                | 69 PLANO DE CONTAS 2                                                     |   |  |  |  |  |  |  |
|                                                                | 62 PLANO TESTE                                                           |   |  |  |  |  |  |  |
|                                                                | 63 TESTE                                                                 |   |  |  |  |  |  |  |
|                                                                | 71 TESTE 10                                                              |   |  |  |  |  |  |  |
|                                                                | 68 TESTE 2124                                                            |   |  |  |  |  |  |  |
|                                                                | 70 TESTE 2124 AAAAA                                                      |   |  |  |  |  |  |  |
|                                                                | 64 TESTE CELSO                                                           |   |  |  |  |  |  |  |
|                                                                | 72 TESTE EXCLUSAO                                                        |   |  |  |  |  |  |  |
|                                                                |                                                                          |   |  |  |  |  |  |  |
|                                                                |                                                                          |   |  |  |  |  |  |  |
|                                                                |                                                                          |   |  |  |  |  |  |  |

3) Na aba Parametrizações do Plano de Contas selecione o Cód. Plano de Contas Referencial desejado;

| 2104 - Cadastro de Plano de Contas<br>Winthor - PC Sistemas                         | <b>□</b> - □ ×  |
|-------------------------------------------------------------------------------------|-----------------|
| Indusão/Consulta do Plano de Contaș <sup>7</sup> Parametrizações do Plano de Contas |                 |
| Parâmetro de Contas                                                                 |                 |
| Código Nome do Plano de Contas                                                      | Máscara         |
| 61 PLANO                                                                            | 9.99.999.9999   |
| Cód. Plano de Contas Referencial                                                    |                 |
| 1 - PJ em Geral (L100A + L300A da ECF) 🔹                                            |                 |
| Definições de Conta de Lucro/Prejuízo                                               |                 |
| Conta de Lucro                                                                      |                 |
|                                                                                     |                 |
| Conta de Prejuízo                                                                   |                 |
|                                                                                     |                 |
| Definições da Contas Sintéticas                                                     |                 |
| Conta Fornecedor                                                                    |                 |
|                                                                                     |                 |
| Conta Cliente                                                                       |                 |
|                                                                                     |                 |
| Conta RCA                                                                           |                 |
|                                                                                     |                 |
| Extras                                                                              | Gravar Cancelar |

4) Clique o botão Extras e selecione a opção Vincular a Conta Contábil a Conta Referencial (SPED);

E<u>x</u>tras Vincular Conta Contábil a Conta Referêncial (SPED)

5) Será aberta a tela Vincular a Conta Contábil a Conta Referencial (SPED);

6) Preencha a coluna Cód. Conta SPED-ECF da planilha com uma conta contábil do plano de contas referencial;

7) Clique o botão Sair e clique o botão Gravar da tela seguinte para registrar o plano de contas.

## 2017-5-31 ECF - Já recuperei os dados da ECD, porém não traz o plano referencial do ECD gerando vários erros. Como devo proceder? - PC Sistemas - TDN

| Todos registros          | C Com Conta Referênc                | ial Informada | C Sem Conta Refer | êncial Informada     |             |          |                     |                        |                        |     |
|--------------------------|-------------------------------------|---------------|-------------------|----------------------|-------------|----------|---------------------|------------------------|------------------------|-----|
| Contro                   |                                     |               |                   |                      |             |          |                     |                        |                        |     |
| Utilizar recursos de ana | álse                                |               |                   |                      |             |          |                     |                        |                        |     |
| Código analítico         | <ul> <li>Título da conta</li> </ul> | Cód. reduzido | Cód. conta SPED   | Compor FCONT         | Data inicio | Data fim | Cód. Conta SPED-ECF | Cód. Inst. Responsável | Dt. início ECF Dt. fim | ECF |
| 1                        | ATIVO                               | 10            |                   | •••                  |             | •        | ▼ 1.01 ···          | • 1                    | 01/01/2014 -           | •   |
| 1.1                      | ATIVO CIRCULANTE                    | 100001        |                   |                      |             |          | 1.01.01             | 1                      | 01/01/2014             |     |
| 1.1.1                    | DISPONIVEL                          | 100002        |                   |                      |             |          |                     |                        |                        |     |
| 1.1.1.00                 | MR PAULHIO                          | 10006         | 1.01.01.05.00     | <b>v</b>             | 28/12/2007  |          | 1.01.01.01.02       | 1                      | 01/01/2014             |     |
| 1.1.1.00.0101            | SALDO ZERADO + COM MOVIMENTO        | 12            | 1.01.01.05.00     | <b>v</b>             | 28/12/2007  |          | 1.01.01.02.01       | 1                      | 01/01/2014             |     |
| 1.1.1.00.0102            | CONTA DE MANUTENÇÃO                 | 10005         | 1.01.01.05.00     |                      | 28/12/2007  |          | 1.01.01.01.02       | 1                      | 01/01/2014             |     |
| 1.1.1.00.0103            | CAIXA FINANCEIRO                    | 100128        | 1.01.01.05.00     | ~                    | 28/12/2007  |          | 1.01.01.01.02       | 1                      | 01/01/2014             |     |
| 1.1.1.01                 | CAIXA GERAL                         | 100003        |                   | ~                    |             |          |                     |                        |                        |     |
| 1.1.1.01.0001            | CAIXA MATRIZ                        | 100004        |                   | <b>~</b>             |             |          |                     |                        |                        |     |
| 1.1.1.01.0002            | NUMERARIOS EM TRANSITO              | 100113        |                   | <ul> <li></li> </ul> |             |          |                     |                        |                        |     |
| 1.1.1.01.0003            | CAIXA II                            | 10001         |                   | <b>v</b>             |             |          |                     |                        |                        |     |
| 1.1.1.01.0005            | TESTE                               | 100038        |                   | <b>v</b>             |             |          |                     |                        |                        |     |
| 1.1.1.02                 | BANCO CONTA MOVIMENTO               | 100005        |                   | <ul> <li></li> </ul> |             |          |                     |                        |                        |     |
| 1.1.1.02.0001            | BANCO DO BRASIL - 1179-7 /          | 100006        |                   |                      |             |          |                     |                        |                        |     |
| 1.1.1.02.0002            | BANCO BRADESCO - 661-0/             | 100007        |                   |                      |             |          |                     |                        |                        |     |
| 1.1.1.02.0003            | BANCO SICOOB CREDIP - 3271-8/       | 100008        |                   |                      |             |          |                     |                        |                        |     |
| 1.1.1.02.0004            | BANCO BRADESCO - 1294 /             | 100009        |                   |                      |             |          |                     |                        |                        |     |
| 1.1.1.02.0005            | RCA PARA TESTE                      | 100040        |                   |                      |             |          |                     |                        |                        |     |
| 1.1.1.03                 | APLICAÇÃO DE LIQUIDEZ IMEDIATA      | 100010        |                   |                      |             |          |                     |                        |                        |     |
| 1.1.2                    | REALIZAVEL A CURTO PRAZO            | 100011        |                   |                      |             |          |                     |                        |                        |     |
| 1.1.2.01                 | CHEQUES EM COBRANÇA                 | 100012        |                   |                      |             |          |                     |                        |                        |     |
| 1.1.2.01.0001            | CHEQUES A RECEBER                   | 100013        |                   |                      |             |          |                     |                        |                        |     |
| 1.1.2.01.0002            | CHEQUES DEVOLVIDOS                  | 100014        |                   |                      |             |          |                     |                        |                        |     |
| 1.1.2.02                 | CLIENTES                            | 100015        |                   |                      |             |          |                     |                        |                        |     |
| 1.1.2.02.0001            | DUPLICATAS A RECEBER                | 100016        |                   |                      |             |          |                     |                        |                        |     |
| 1.1.2.02.0002            | E R SANTANA -ME                     | 100053        |                   |                      |             |          |                     |                        |                        |     |
| 1.1.2.02.0003            | A A PEREIRA PANIFICADORA ME         | 100060        |                   |                      |             |          |                     |                        |                        |     |
| 1.1.2.02.0004            | A B DA CUNHA E CIA LTDA ME          | 100061        |                   |                      |             |          |                     |                        |                        |     |
| 1.1.2.02.0005            | A BAILKER E RAACH LTDA ME           | 100062        |                   |                      |             |          |                     |                        |                        |     |
| 1.1.2.02.0006            | 3 J SUPERMERCADO VITORIA LTDA ME    | 100048        |                   |                      |             |          |                     |                        |                        |     |
| 1.1.2.02.0007            | A C DA SILVA MERCEARIA EPP          | 100114        |                   |                      |             |          |                     |                        |                        |     |
| 1.1.2.02.0008            | A C DE FREITAS RIBEIRO ME           | 100115        |                   |                      |             |          |                     |                        |                        |     |
| 1.1.2.02.0009            | A C DE LIMA EPP                     | 100116        |                   |                      |             |          |                     |                        |                        |     |
| 1.1.2.02.0010            | A C DOS SANTOS E CIA LIDA ME        | 100117        |                   |                      |             |          |                     |                        |                        |     |
| 1.1.2.02.0011            | A CARLETO COM DE GEN ALIM ME        | 100118        |                   |                      |             |          |                     |                        |                        |     |
| 1.1.2.02.0012            | AKAR COMERCIO DE VEICULOS LIDA      | 100119        |                   |                      |             | 1        |                     |                        |                        |     |

Curtir Seja o primeiro a gostar disto